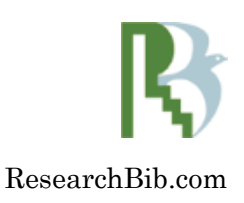

## **Researchbib Journal Index and Archive**

### Contents

| 1. | Index Journ         | al2            |
|----|---------------------|----------------|
| 2. | Add new jou         | urnal3         |
|    | 2.1 My Prof         | ile3           |
|    | 2.2 Add New         | v Journal4     |
|    | 2.3 <b>My Jour</b>  | mal6           |
|    | 2.4 Edit Jou        | rnal6          |
| 3. | Archive Art         | icles          |
|    | 3.1 <b>Add Ne</b> v | v Issue7       |
|    | 3.2 Edit Iss        | ue8            |
|    | 3.3 Archived        | d Articles8    |
|    | 3.3.1 A             | Add New Paper9 |
|    | 3.3.2 I             | mport Papers9  |
|    | 3.3.3 <b>V</b>      | View Paper10   |
|    | 3.3.4 <b>I</b>      | Edit Paper11   |
|    | 3.3.5 <b>H</b>      | Remove Paper11 |
|    |                     |                |

**B**ased on evaluation of your journal, we would like to index and archive your journal freely, including paper title, authors, keywords, abstract freely. Now please refer the following manuals to complete it. Any further question, please do not hesitate to contact us.

## 1. Index of your journal

In order to add articles of your journals by yourself freely, you should get the authority from us.

**1.1** Create one account freely

1.2 Add your journal based on the ISSN

1.3 Send your account and journal ISSN to us

1.4 We authorize you as the editor for your journal

1.5 You use our system freely

## 2. Change of your journal

### 2.1 [My Profile]

| Main Menu<br>My Profile<br>My Event | Please confirm yo |
|-------------------------------------|-------------------|
| My Journal<br>My Jobs               | First Name        |
| 1119 5005                           | Last Name         |
| Add Event                           | Email             |
| Add Position                        | Country           |
| Add New Journal                     | Mail Alert        |
|                                     |                   |
|                                     | Research Keywords |
|                                     | Research Profile  |
|                                     |                   |

### 2.2 [Add New Journal]

You may add new journals or check details of some journals.

| Please input ISSN or EISSN of your journal |             |
|--------------------------------------------|-------------|
|                                            | * :Required |
| ISSN * 2163-5552 e.g. 1234-5679 or 12345   | 679         |
| Return Searching                           |             |

Input ISSN and click [Searching] to check the details of the journal

| International Journal of 21635552 (ISSN: 2163-5552)      |
|----------------------------------------------------------|
| Publisher :                                              |
| <b>ISSN</b> : 2163-5552                                  |
| E-ISSN :                                                 |
| IF (Impact Factor) : 2012 Still Computing                |
| Website :                                                |
| <b>Update</b> : 2012-12-09 12:31:32                      |
| Related journals                                         |
| Description                                              |
| This Journal has not been indexed. Please edit it freely |
| Edit                                                     |

Click [Edit] Button and add your journal

| Edit Journal   |             |
|----------------|-------------|
|                | * :Required |
| Name *         |             |
| ISSN *         | 21635552    |
| Publisher<br>* |             |
| E-ISSN         |             |
| Website        |             |
| RSS Link       |             |

### 2.3[My Journal]

After you have added some journals or been authorized to manage some journals by us, you may check your journal list.

| >> <u>My Journal</u> |                                                                                                    |  |  |
|----------------------|----------------------------------------------------------------------------------------------------|--|--|
| Р                    | Please confirm your posted or preferred journal                                                        |  |  |
| 🕒: Pref              | 角: Prefer journal                                                                                      |  |  |
| 🥙 : Edit             | journal                                                                                                |  |  |
| 👢 : Add              | Articles for journal freely ( Contact us if you can not add articles for your journal)                 |  |  |
|                      | Name                                                                                                   |  |  |
| Þ                    | Journal of Information and Communication Technology in Educational Sciences                            |  |  |
| Þ                    | E-misférica                                                                                            |  |  |
| Þ                    | Antiquity Bulletin                                                                                     |  |  |
| Þ                    | Indus Journal of Management & Social Science (IJMSS)                                                   |  |  |
| Þ                    | TESL Canada Journal                                                                                    |  |  |
| Þ                    | International Journal of Chemical and Life Sciences                                                    |  |  |
| P 👢                  | Molecular Biology Research Communications                                                              |  |  |
| P 👢                  | International Journal of Human Genetics Medical Biotechnology and Microbiological<br>Studies (IJHGMBS) |  |  |
| . A 🔚                |                                                                                                    |  |  |

You may change details 🖍 or list issues 👢 for your journal.

| 2.4 | [\$ | Edit journal |  |
|-----|-----|--------------|--|
|     |     |              |  |

| Edit Journal   |                                                                             |             |
|----------------|-----------------------------------------------------------------------------|-------------|
|                |                                                                             | * :Required |
| Name *         | Journal of Information and Communication Technology in Educational Sciences | *           |
| ISSN *         | 22285318                                                                    |             |
| Publisher<br>* | Islamic Azad University                                                     |             |
| E-ISSN         |                                                                             |             |
| Website        |                                                                             |             |
| RSS Link       |                                                                             |             |

### 3.Archived issues

You may click  $\checkmark$  in 2.3 My Journal to check all published issues for your journal. If a new issue has been published, you may add new issue. Of course, you may also change or correct the typos for issue meta posted.

| >> My Journal >> <u>Archived Issues</u> |                                |                                            |                          |
|-----------------------------------------|--------------------------------|--------------------------------------------|--------------------------|
|                                         | Molecular Biology Resea<br>ISS | arch Communica<br>N: 2322181X E<br>Add New | itions<br>ISSN:<br>Issue |
| Archived issue for this journal         |                                |                                            |                          |
| All Published Issues                    |                                |                                            |                          |
| Vol. 1 No. 2                            |                                | 2012-09-30                                 |                          |
| Vol. 1 No. 1                            |                                | 2012-07-30                                 |                          |

#### 3.1 Add New Issue

Please input the Volume and Date and select Issue to add new issue.

| Edit Publish Date for this Issue                                   |                              |  |
|--------------------------------------------------------------------|------------------------------|--|
| Molecular Biology Research Communications<br>ISSN: 2322181X EISSN: |                              |  |
|                                                                    | * :Required                  |  |
| Volume *                                                           | )                            |  |
| Issue *                                                            |                              |  |
| Date *                                                             | Publish Date[year-month-day] |  |
| Return Submit                                                      |                              |  |

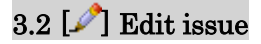

| Edit Publish Date for this Issue                                   |                              |
|--------------------------------------------------------------------|------------------------------|
| Molecular Biology Research Communications<br>ISSN: 2322181X EISSN: |                              |
|                                                                    | * :Required                  |
| Volume * 1                                                         | )                            |
| Issue * 2                                                          |                              |
| Date * 2012-09-30                                                  | Publish Date[year-month-day] |
| Return                                                             |                              |

#### 3.3 Archived Articles

You may check all papers. Of course, you may add new paper or import all paper based on xml format for this issue.

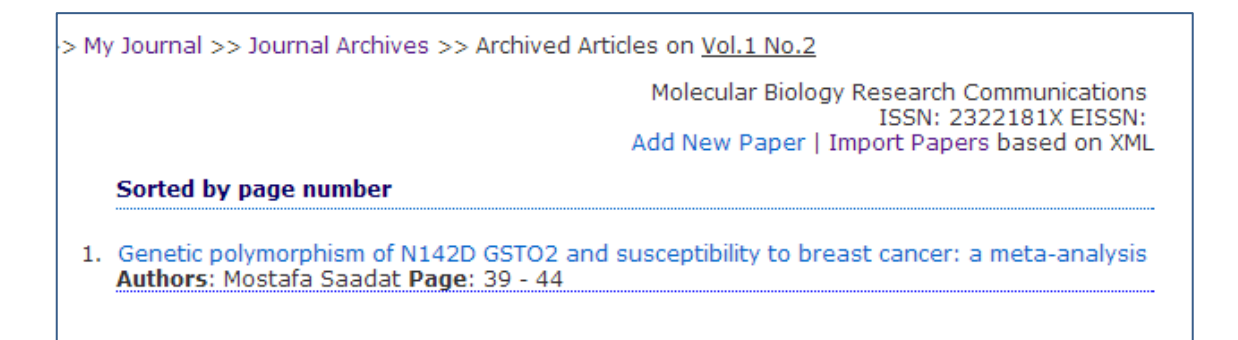

#### 3.3.1 Add New Paper

You may add one article for this issue.

| >> My Journal >> Journal Archives >> Archived Articles on Vol.1 No.2 >> <u>Add Articles</u> |                                                                    |  |
|---------------------------------------------------------------------------------------------|--------------------------------------------------------------------|--|
|                                                                                             | Molecular Biology Research Communications<br>ISSN: 2322181X EISSN: |  |
| Edit Research                                                                               | Paper                                                              |  |
|                                                                                             | * :Required                                                        |  |
|                                                                                             |                                                                    |  |
| Title *                                                                                     |                                                                    |  |
| Author(s)                                                                                   |                                                                    |  |
| *                                                                                           |                                                                    |  |
| Page Start                                                                                  |                                                                    |  |
|                                                                                             |                                                                    |  |
| Page End *                                                                                  |                                                                    |  |
|                                                                                             |                                                                    |  |
| Keywords                                                                                    |                                                                    |  |

#### 3.3.2 Import Papers

If you have a feed or xml file for one issue, you may import them. First, input the url of your xml file and click [Upload]. After the system analyzes the xml, all papers will be listed.

Finally, you just click the [Submit] button to import all papers for this issue. If you found any error, you may click paper's link and change it in future.

| >> My Journal | >> Journal Archives >> Archived Articles on Vol.1 No.2 >> <u>Add Articles</u> |
|---------------|-------------------------------------------------------------------------------|
|               | Molecular Biology Research Communications<br>ISSN: 2322181X EISSN:            |
| Download issu | e xml format: Download                                                        |
| Upload Resear | rch Paper based on xml file                                                   |
| Vol.1 No.2    |                                                                               |
|               | * :Required                                                                   |
| RSS URL *     |                                                                               |
| Upload        |                                                                               |

| 6         |                           |
|-----------|---------------------------|
| Paper No  | Paper 1                   |
| Title *   | Articles titles           |
| Author(s) | author1; author2; more;   |
| Page *    | start pape - end page     |
| Keywords  | keyword1; keyword2; more; |
| Source    | The url of this article   |
| Abstract  | The abstact of articles   |
| Return    | Submit                    |

#### 3.3.3 View Paper

You may confirm the details for each paper. Of course, you may change  $\checkmark$  some errors or remove  $\succ$  this paper at any time.

# EFFECT OF PTEROSPERMUM ACERIFOLIUM LEAF EXTRACT ON OXIDATIVE DAMAGES IN THE GASTRIC TISSUE DURING ALCOHOL INDUCED ULCERATION

Journal: World Journal of Pharmaceutical Research

ISSN 22777105 Vol. 1 No. 1

Publish Date 2012-03-01

Author(S) : Vinay Kumar Thakur, N. Lumbhani

Page Start : 95 - 105

Keywords : Pterospermum acerifolium, Ulcer, superoxide dismutase, Gastric Enzyme

Source : http://www.wjpr.net/abstract.php?art\_id=58

Find This Paper From : Google Scholar

2 | X

#### Abstract

The role of electronic fraction of Diarognoun accritchium loss extract on

#### 3.3.4 Edit Paper

| >> My Journal >> Journal Archives >> Archived Articles on Vol.1 No.1 >> Add Articles |                                                                                                    |  |
|--------------------------------------------------------------------------------------|----------------------------------------------------------------------------------------------------|--|
|                                                                                      | World Journal of Pharmaceutical Research<br>ISSN: 22777105 EISSN:                                                                                                    |  |
| Edit Research Paper                                                                  |                                                                                                    |  |
|                                                                                      | * :Required                                                                                                    |  |
| Title *                                                                              | EFFECT OF PTEROSPERMUM ACERIFOLIUM LEAF EXTRACT ON OXIDATIVE DAM                                                                                                    |  |
| Author(s)                                                                            | Vinay Kumar Thakur, N. Lumbhani                                                                                                    |  |
| Page Start<br>*                                                                      | 95                                                                                                    |  |
| Page End *                                                                           | 105                                                                                                    |  |
| Keywords                                                                             | Pterospermum acerifolium, Ulcer, superoxide dismutase, Gastric Enzyme                                                                                                    |  |
| Source                                                                               | www.wjpr.net/abstract.php?art_id=58                                                                                                    |  |
| Abstract *                                                                           | The role of alcoholic fraction of Pterospermum acerifolium<br>leaf extract on oxidative damages in the gastric tissue during<br>alcohol induced ulceration was investigated. The extract<br>showed significant antiulcer activity against ethanol induced<br>ulceration and as well as significant reduction of tissue,<br>catalase, superoxide dismutase and glutathione were observed<br>to occur with the extract. |  |

#### 3.3.5 Remove Paper

Really remove Archived Paper? POTENTIAL HERBS AND ITS PHYTOCONSTITUENTS AGAINST FUNGAL INFECTION: A SYSTEMATIC REVIEW Author(S): S. Gupta, M. N. Satishkumar, B. Duraiswamy, Sushanta Das, Mahavir chhajed Page Start: 1 - 20 Keywords: Herbal antifungal, Candida albicans, mucosal candidasis Abstract: Herbs have been one of the important and unique sources of medicines even since the dawn of human civilization. In spite of tremendous development in the field of allopathy since the 19th century, plants still remain one of the major sources of drug in the modern as well as traditional system of medicine throughout the world. Over 70% of all medication marketed are natural or semi synthetic plant derived. Numerous researches on plants have been carried out for eradicating ailments. Plants and its phytoconstituents are used not only to prevent but also cure various disorders like fungal infections. The incidence of fungal infections is increasing at an alarming rate, presenting a gigantic challenge to healthcare professionals. Many of plants and their phytoconstituents have been studied for their antifungal activity, especially on fungi Candida albicans. The present systematic review focused on their active phytoconstituents of plants that have been found to possess antifungal action against Candida albicans and their various strains. Source: http://www.wjpr.net/abstract.php?art\_id=49 🗳 Return Delete

Copyright @ Researchbib <u>www.researchbib.com</u> Email: team@researchbib.com